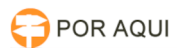

## Configuração do VIA Campus(kramer) para espelhar o computador 12/05/2025 19:47:31

## Imprimir artigo da FAQ

| Categoria:                                                                                                    | STIC::Equipamentos                             | Votos:              | 0                        |
|----------------------------------------------------------------------------------------------------|------------------------------------------------|---------------------|--------------------------|
| Estado:                                                                                                    | público (todos)                                | Resultado:          | 0.00 %                   |
| Idioma:                                                                                                    | pt BR                                          | Última atualização: | Qua 09 Fev 06:55:29 2022 |
|                                                                                                    |                                                |                     |                          |
| Palavras-chave                                                                                                    |                                                |                     |                          |
| tela VIA Campus kramer                                                                                                    |                                                |                     |                          |
|                                                                                                    |                                                |                     |                          |
| Sintoma (público)                                                                                                    |                                                |                     |                          |
|                                                                                                    |                                                |                     |                          |
|                                                                                                    |                                                |                     |                          |
| Problema (público)                                                                                                    |                                                |                     |                          |
|                                                                                                    |                                                |                     |                          |
| Corregedoria ou a presidência solicita o espelhamento de um computador no<br>sistema de telas                                          |                                                |                     |                          |
|                                                                                                    |                                                |                     |                          |
|                                                                                                    |                                                |                     |                          |
| Salução (núblico)                                                                                                    |                                                |                     |                          |
|                                                                                                    |                                                |                     |                          |
| Para fazer o espelhamento no VIA Campus kramer faça o download no link                                                                 |                                                |                     |                          |
| [1]https://cdn.kramerav.com/web/downloads/setups/via_windows_exe_v.2.2.zip?_ga=2.222565403.1051406051.1644324329-1895057545.1644324329 |                                                |                     |                          |
| E necessário estar na rede Wi-Fi PJRO ou com o computador com o cabo de rede.                                                          |                                                |                     |                          |
| Após a instalação verifique a dispositivo.                                                                                             |                                                |                     |                          |
| Cologue em "Room" que está no telão no campo Nome da sala                                                                              |                                                |                     |                          |
| Anós clicar em Login será solicitado o campo Código informe como esta na tela                                                          |                                                |                     |                          |
|                                                                                                    |                                                |                     |                          |
| clicar "Colaborar".                                                                                                    |                                                |                     |                          |
| Como é a tela para verificar o código e o nome da sala, o código mudar a cada                                                          |                                                |                     |                          |
| vez que o sistema for reiniciado.                                                                                                    |                                                |                     |                          |
| O telão solicita a autentica                                                                                                    | ção com a rede do TIRO para usar a rede, basta |                     |                          |
| fazer o login que acesso a rede vai está funcionando.                                                                                  |                                                |                     |                          |
|                                                                                                    |                                                |                     |                          |

 $\label{eq:listication} \end{tabular} \end{tabular} \end{$